# Windows10 メールアプリの設定確認方法

| 1. メールアプリの起動        |             |
|---------------------|-------------|
| 画面左下のスタートボタン 🛨 をクリン | ックします。      |
| 2015<br>2015        |             |
|                     |             |
|                     |             |
|                     |             |
|                     |             |
|                     |             |
| ueb と Windows を検索   | 0 2 3 0 0 🛷 |

#### [メール]をクリックし起動します。

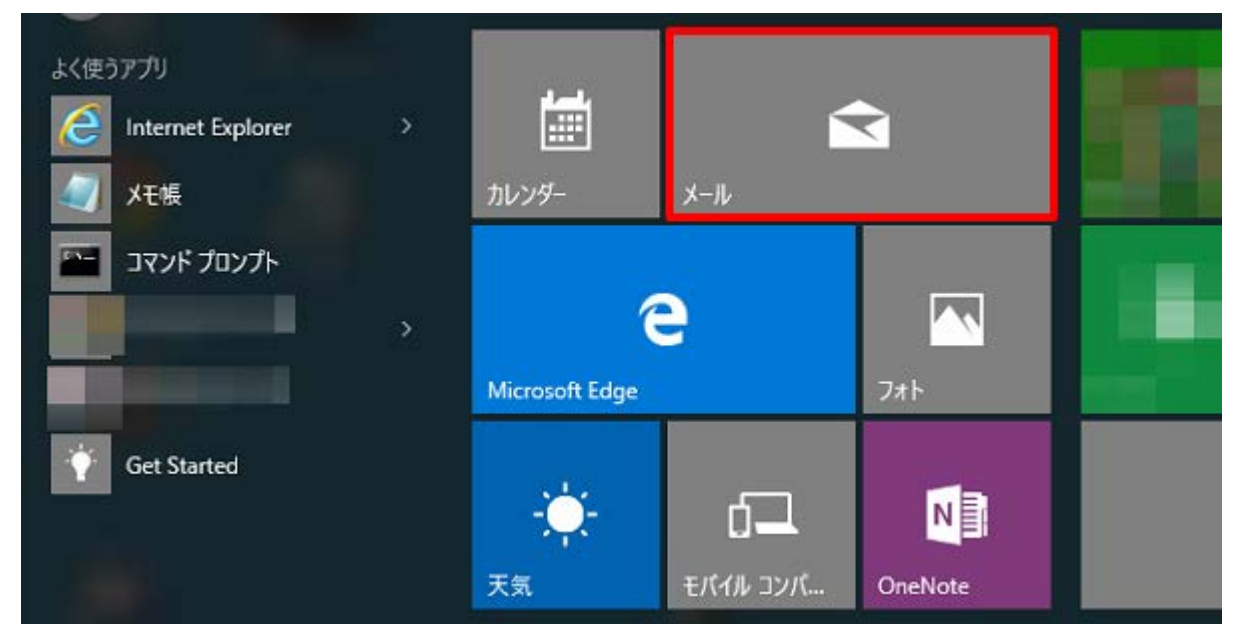

### ※スタートメニューに[メール]が表示されていない場合※

画面左下のスタートボタン きクリックし、表示されたメニューの[すべてのアプリ]をクリックします。

| 高 エクスプローラー > >   |     |   |
|------------------|-----|---|
| ② 設定             |     |   |
| ① 電源             |     |   |
| ≣Ξ すべてのアプリ       |     |   |
| H WebとWindowsを検索 | []] | e |

#### リストから[メール]をクリックします。

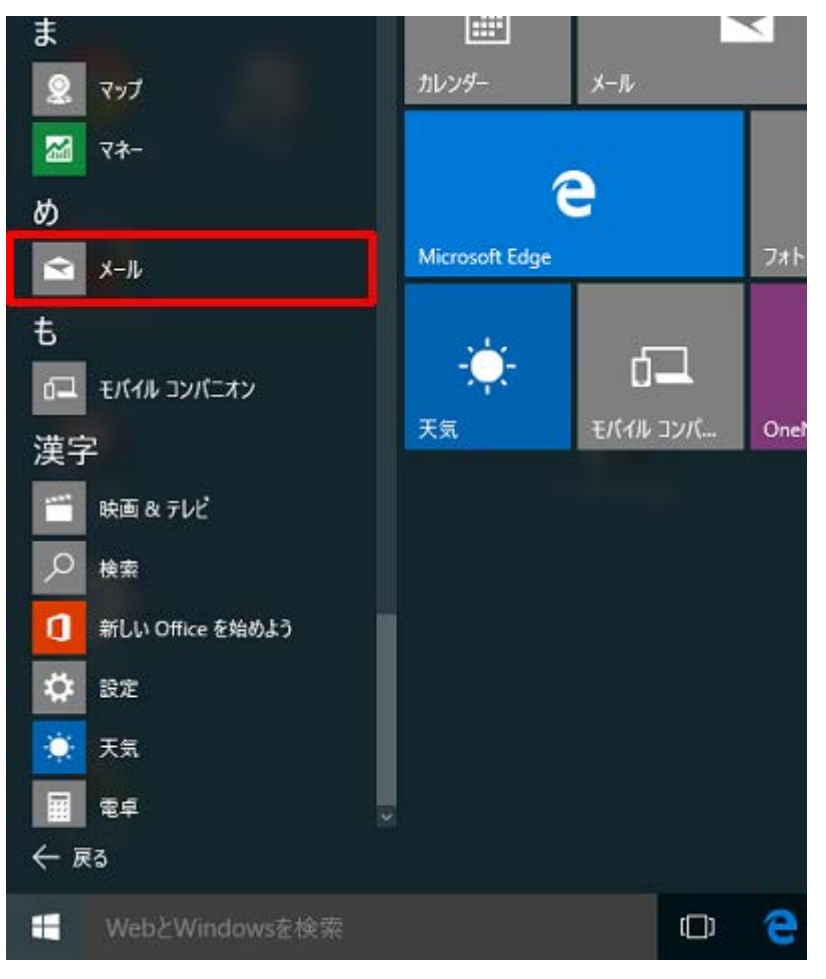

## 2.アカウントの管理

画面左下の[設定]ボタン 🤯 をクリックします。

| \$6N/1-     | -ll-  |       |       |  |
|-------------|-------|-------|-------|--|
| -           | 検索    | Q     | C a   |  |
| 十 新規メール     | 受信トレイ |       | 442 ~ |  |
| רעלת א אילא |       |       |       |  |
|             |       |       |       |  |
| Ё□ フォルダー    |       |       |       |  |
| 受信トレイ       |       |       |       |  |
| 下曾き         |       |       |       |  |
| 送信済みアイテム    |       |       |       |  |
| その他         |       | 未同期です |       |  |
|             |       |       |       |  |
|             |       |       |       |  |
|             |       |       |       |  |
|             |       |       |       |  |
|             |       |       |       |  |
|             |       |       |       |  |
|             |       |       |       |  |

画面右側の[アカウントの管理]をクリックします。

| R8H/1-    | X-10  |       | - 0 X    |
|-----------|-------|-------|----------|
|           | 検用    | 0 0   | 設定       |
| + 新規メール   | 受信トレイ | 3×C ~ | アカウントの管理 |
| אילעד א   |       |       | 個人用設定    |
|           |       |       | クイック操作   |
| E 7x11/9- |       |       | 自動な苦     |
| 受信トレイ     |       |       | NR       |
| TRA       |       |       | 84       |
| 送信済みアイテム  |       |       |          |

設定を確認したいアカウントをクリックします。

|     |            |       | ٥ | × |
|-----|------------|-------|---|---|
| < 7 | アカウントの     | の管理   | 1 |   |
| 設定を | 編集するアカウントを | 選びます。 |   |   |
|     |            | R     | 1 |   |
|     |            |       |   |   |
| ତ   | 受信トレイのリ    | リンク   |   |   |
| +   | アカウントの追    | 加     |   |   |
|     |            |       |   |   |
|     |            |       |   |   |

#### 3.同期設定

[~アカウントの選択]の画面が表示されますので、各項目を確認し、[メールボックスの同期設定を変更]をクリックします。

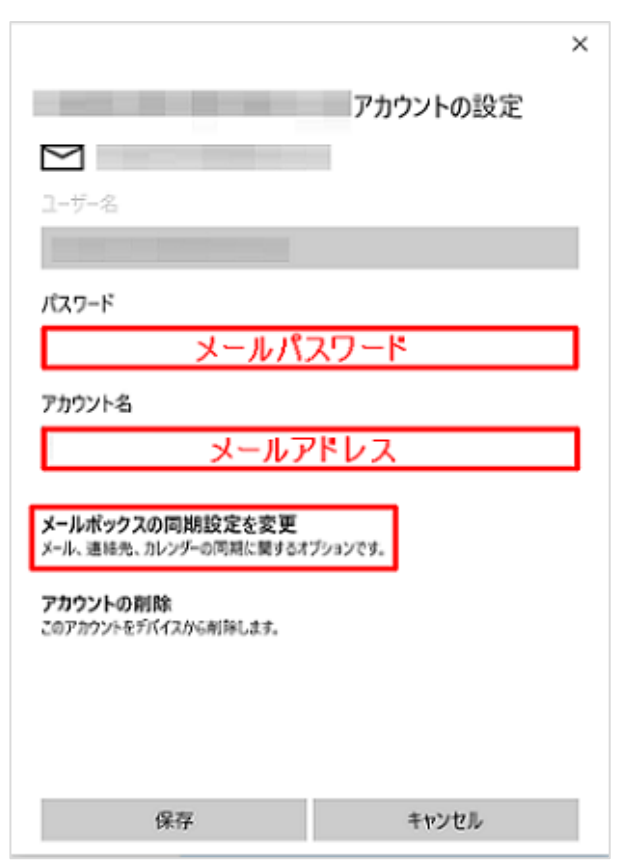

| パスワード  | メールパスワードを入力します。    |
|--------|--------------------|
| アカウント名 | お客様のメールアドレスを入力します。 |

[~の同期設定]画面が表示されますので、各項目を確認します。確認が終わりましたら、[メールボックスの詳細設定]をクリッ

クします。

|                                                             | ×                                    |
|-------------------------------------------------------------|--------------------------------------|
| the second second                                           | の同期設定                                |
| 新しいメールをダウンロードする頻度                                           |                                      |
| 使用状況に応じて                                                    | $\sim$                               |
| 1日に大量のメールを受け取っている<br>ントをチェックしない場合でも、状況<br>タ通信量とパッテリーを節約します。 | る場合でも、数日に一度しかアカウ<br>に応じて同期設定を変更して、デー |
| 現在の同期間隔:毎日                                                  |                                      |
| ✓ 常にメッセージ全体とインターネ                                           | ット画像をタウンロードする                        |
| ダウンロードするメールの期間                                              |                                      |
| 過去 3 か月間                                                    | $\sim$                               |
| 表示名                                                         |                                      |
|                                                             |                                      |
| -<br>この名前がメッセージの送信者として                                      | (使われます。                              |
| 同期オプション                                                     |                                      |
| メール                                                         |                                      |
| メールボックスの詳細設定<br>受信および送信メールサーバーの情報                           |                                      |
| 完了                                                          | キャンセル                                |

| 新しいメールをダウンロードする頻度            | 使用状況に応じて      |
|------------------------------|---------------|
| 常にメッセージ全体とインターネット画像をダウンロードする | チェックします       |
| ダウンロードするメールの期間               | 任意の設定         |
| 表示名                          | 任意のお名前を入力します。 |
| メール                          | オン            |

画面を下に下がっていただき、各項目を確認します。確認が終わりましたら、[完了]をクリックします。

|                           | × |
|---------------------------|---|
| の同期設定                     |   |
| この名前がメッセージの送信者として使われます。   |   |
| 同期オプション                   |   |
| メール                       |   |
| <b>(</b> ) オン             |   |
| 受信メール サーバー                |   |
|                           |   |
| 送信 (SMTP) メール サーバー        |   |
|                           |   |
| ✓ 送信サーバーは認証が必要            |   |
| ✓ メールの送信に同じユーザー名とパスワードを使う |   |
| □ 受信メールに SSL を使う          |   |
| ── 送信メールに SSL を使う         | × |
| 完了 キャンセル                  |   |

| 受信メールサーバー               | アカウント登録証記載の POP サーバー名を入力します。  |
|-------------------------|-------------------------------|
| 送信(SMTP)メールサーバー         | アカウント登録証記載の SMTP サーバー名を入力します。 |
| 送信サーバーは認証が必要            | チェックします                       |
| メールの送信に同じユーザー名とパスワードを使う | チェックします                       |
| 受信メールに SSL を使う          | チェックしません                      |
| 送信メールに SSL を使う          | チェックしません                      |

[~アカウントの選択]の画面が表示されますので、[保存]をクリックします。

|                                                                                                    | × |
|----------------------------------------------------------------------------------------------------|---|
| アカウントの設定                                                                                                    |   |
| cftest1208-04@fsinet.or.jp                                                                                                    |   |
| ユーザー名                                                                                                    |   |
| the same of the same state of the same state of |   |
| パスワード                                                                                                    |   |
| •••••                                                                                                    |   |
| アカウント名                                                                                                    |   |
|                                                                                                    |   |
| <b>メールボックスの同期設定を変更</b><br>メール、連絡先、カレンダーの同期に関するオブションです。                                                                                                    |   |
| アカウントの削除<br>このアカウントをデバイスから削除します。                                                                                                    |   |
|                                                                                                    |   |
|                                                                                                    |   |
|                                                                                                    |   |
| 保存 キャンセル                                                                                                    |   |

以上で設定の確認は完了です。